LOGIVAL SA

# logival

# Mediway : Patch 345

# Messenger - Copie TP - Sécurité

# Table des matières

| Med                              | ditools Messenger                                                                                                    | 4              |
|----------------------------------|----------------------------------------------------------------------------------------------------|----------------|
| 1 I                              | Introduction                                                                                                    | 4              |
| 2                                | Rappel concernant <i>Meditools</i>                                                                                                    | 4              |
| 3 (                              | Création d'un compte <i>Meditools Messenger</i>                                                                                                    | 5              |
| 3.1                              | Procédure d'enregistrement d'un compte Meditools                                                                                                    | 5              |
| 3.1.1<br>3.1.2                   | Saisie de l'adresse e-mail<br>Validation du code                                                                                                    | 6<br>6         |
| 3.2                              | Générer les clés de chiffrement                                                                                                    | 7              |
| 4 N                              | Meditools Messenger                                                                                                    | 8              |
| 4.1<br>4.2                       | Sécurité de Messenger<br>Envoi de messages sécurisés de Mediway vers Meditools Patient                                                                           | 8<br>8         |
| 4.2.1<br>4.2.2<br>4.2.3<br>4.2.4 | Téléchargement de l'application<br>Enregistrement au cabinet<br>Affichage du QR Code d'enregistrement sur Mediway<br>Compte Meditools utilisé pour faire le lien |                |
| 4.2.5<br>4.2.6<br>4.2.7          | Validation<br>Exemples de messages<br>Exclusion du support aux patients                                                                                          | 10<br>10<br>11 |
| 4.3                              | Envoi des copies TP par Meditools vers Meditools Patients                                                                                                    | 11             |
| 4.3.1<br>4.3.2                   | Prérequis<br>Facturation                                                                                                    | 11<br>12       |
| 4.4                              | Envoi de messages sécurisés de Mediway vers Mediway                                                                                                    | 13             |
| 4.4.1<br>4.4.2                   | Options d'envoi disponibles<br>Fenêtre d'envoi                                                                                                    | 13<br>15       |
| 4.5                              | Messagerie instantanée (Compte Médecin uniquement)                                                                                                    | 16             |
| 4.5.1                            | Import des pièces jointes                                                                                                    | 17             |
| Réi                              | mpression de copie TP                                                                                                    | 18             |
| 1 I                              | Depuis une facture                                                                                                    | 18             |
| 2 I                              | Depuis les factures déjà envoyées                                                                                                    | 19             |

| Séci                     | Sécurité20                                                                                                    |                |  |  |
|--------------------------|----------------------------------------------------------------------------------------------------|----------------|--|--|
| 1 (                      | Gestion du mot de passe <i>Mediway</i>                                                                                         | 20             |  |  |
| 1.1<br>1.2<br><i>1.3</i> | Complexité du mot de passe<br>Changement ponctuel ou périodique<br>Configuration du mot de passe depuis un compte <i>Admin</i> | 20<br>20<br>21 |  |  |
| 1.3.1<br>1.3.2           | Saisie du mot de passe au premier lancement<br>Mot de passe à usage unique                                                     |                |  |  |
| 2 F                      | Répertoire SPC                                                                                                    | 22             |  |  |
| 2.1<br>2.2<br>2.3        | Chiffrement.<br>Affichage des documents<br>Imports                                                                             |                |  |  |

# **Meditools Messenger**

## **1** Introduction

*Meditools Patient* est une application IOS et Android que le patient peut télécharger gratuitement et installer sur son smartphone et qui permet la **communication simple et sécurisée** entre le cabinet et le patient.

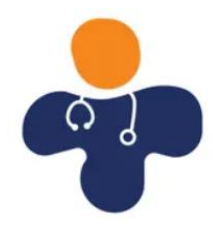

Dans sa première version, l'application permet au cabinet d'envoyer directement depuis *Mediway* des messages et des pièces-jointes au patient.

## 2 Rappel concernant Meditools

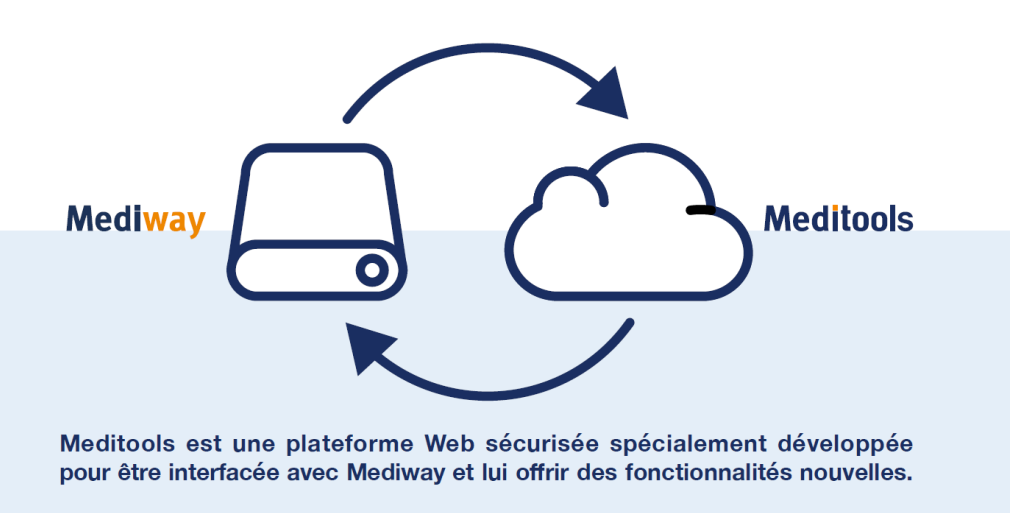

Les produits Meditools sont développés par l'entreprise éponyme appartenant au groupe Logival.

Le module *Calendar* est lié à l'agenda et permet la synchronisation entre l'agenda *Mediway* (au cabinet) et l'agenda *Meditools* (Cloud).

Fonctionnalités :

- Un accès direct à l'agenda Mediway en ligne (sans nom des patients).
- Un système de rappel de rendez-vous par SMS.
- La possibilité offerte au patient de prendre rendez-vous en ligne par l'intermédiaire de prestataires compatibles.

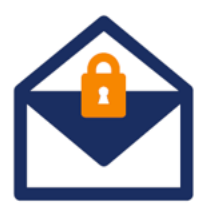

Le module Messenger est un outil de communication sécurisée.

Fonctionnalités :

L'envoi de messages sécurisés de Mediway vers Mediway.

L'envoi de messages sécurisés de Mediway vers l'application Meditools Patient.

Le module *Calendar* étant en service depuis un certain temps déjà, ce document va décrire les fonctionnalités du module *Messenger*.

L'utilisation de Messenger nécessite la création d'un compte Meditools Messenger dans Mediway.

L'utilisation de *Messenger*, de même que la création du compte sont gratuites pour les utilisateurs Mediway.

Si vous avez déjà un compte Meditools Messenger vous pouvez passer directement au chapitre 4.

## 3 Création d'un compte Meditools Messenger

## 3.1 Procédure d'enregistrement d'un compte Meditools

La procédure d'enregistrement (uniquement via un compte de **type** *Médecin*) peut être lancée en cliquant sur le bouton de la messagerie dans la barre de lancement des modules :

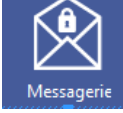

Si votre *Mediway* est configuré pour l'envoi des rappels SMS ou la prise de rendez-vous en ligne, c'est que vous possédez déjà un compte *Meditools* et vous pouvez passer directement à l'étape <u>3.2</u> *Générer les clés de chiffrement* en cliquant sur l'icône *Messagerie*.

Si aucun compte *Meditools* n'est présent pour l'utilisateur connecté, vous verrez apparaître la fenêtre suivante :

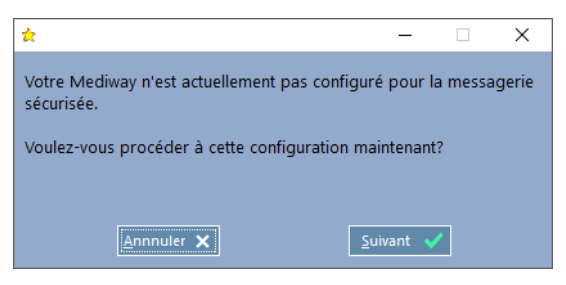

Deux étapes seront à effectuer pour la création :

- Saisie de l'adresse e-mail.
- Validation du code reçu par e-mail.

#### 3.1.1 Saisie de l'adresse e-mail

L'adresse e-mail proposée est reprise depuis l'utilisateur Mediway.

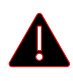

<u>Il faut impérativement modifier cette adresse s'il s'agit d'une adresse globale</u> comme info@..., contact@..., cabinet@... et qui risque d'être reprise par d'autres utilisateurs. Cette adresse ne sera utilisée que dans le cadre de l'enregistrement du compte et la transmission du code de validation.

#### 3.1.2 Validation du code

Après avoir validé l'étape précédente, un code de vérification sera transmis à cette adresse e-mail. La transmission peut, dans certains cas, prendre quelques minutes.

*N.B. Si le processus est annulé il reprendra au point* <u>3.1</u> *lorsque vous essayerez d'ouvrir la messagerie à nouveau.* 

Voici le type d'e-mail que vous recevrez :

| <b>Neditools</b>                                                                                                    |   |
|----------------------------------------------------------------------------------------------------|---|
| re code de vérification:<br>3-500                                                                                                    |   |
| ère utilisatrice, cher utilisateur,                                                                                                    |   |
| uillez s'il vous plaît entrer le code ci-dessus dans <b>Mediway</b> afin de continuer le<br>cessus d'enregistrement et de vérification de votre identité. | 2 |
| illeures salutations,<br>tre équipe Meditools                                                                                                    |   |
| soin d'aide ? <u>Contactez-nous</u>                                                                                                    |   |
| ci est un mail généré automatiquement. Veuillez ne pas y répondre.                                                                                        |   |
| 020 Meditools                                                                                                    |   |

Le code transmis peut être directement copié depuis le message reçu et collé dans la fenêtre de validation :

| *                       |                   | -             |         | ×  |
|-------------------------|-------------------|---------------|---------|----|
| Saisissez ci-dessous le | code de validatio | on transmis à | l'adres | se |
|                         | test@logival.ch   | 1             |         |    |
|                         | Ex. 480-604       |               |         |    |
| <u>R</u> etour X        |                   | Valider 💊     |         |    |

Une fenêtre d'alerte s'ouvre si une erreur se produit lors de l'enregistrement. Dans le cas contraire, vous recevrez un e-mail de confirmation.

## 3.2 Générer les clés de chiffrement

En arrière-plan, un contact sera créé avec votre titre, vos prénom et nom et l'adresse du cabinet ou du centre où vous travaillez. Ceci permettra à vos collègues médecins de vous retrouver dans la liste de contacts disponibles :

| agerie           | 2                          |                                           |
|------------------|----------------------------|-------------------------------------------|
| ainsi q<br>e Mec | jue votre<br>ditools.      |                                           |
|                  |                            |                                           |
|                  |                            |                                           |
|                  |                            |                                           |
|                  |                            | J                                         |
| <b>~</b>         |                            |                                           |
|                  | agerie<br>ainsi q<br>e Meo | agerie<br>ainsi que votre<br>e Meditools. |

En cliquant sur *Suivant*, une demande d'enregistrement est transmise au serveur. La validation se fera par un **nouveau code** que vous recevrez par e-mail et que vous devrez renseigner dans la fenêtre suivante (attention de ne pas utiliser le premier code que vous avez reçu) :

| *                         |                   | -           |           | ×  |
|---------------------------|-------------------|-------------|-----------|----|
| Saisissez ci-dessous le o | code de validatio | on transmis | à l'adres | se |
|                           |                   |             |           |    |
|                           | test@logival.ch   |             |           |    |
|                           | Ex. 480-604       |             |           |    |
| <u>R</u> etour X          |                   | Valider     | /         |    |

Si aucune erreur n'est retournée, la configuration de la messagerie est terminée. Ceci est validé par un message de confirmation :

| 👷 Mediway | : COMPTE Test                    | ×  |
|-----------|----------------------------------|----|
| 1         | Messagerie configurée avec succè | s. |
|           | ОК                               |    |

Pour les utilisateurs travaillant à plusieurs endroits, cette étape devra être faite sur **chacun des lieux de travail**.

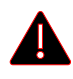

Une fois la procédure d'enregistrement terminée, veillez à fermer et relancer tous les Mediway actifs du cabinet afin de pouvoir utiliser la nouvelle option Meditools.

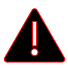

## 4 Meditools Messenger

## 4.1 <u>Sécurité de Messenger</u>

Un chiffrement de bout en bout est utilisé pour l'échange des messages. Ce mode de communication assure que seul le destinataire du message pourra le décoder et le lire.

Le protocole utilisé est <u>Signal</u> d'OpenWhisper Systems qui est aujourd'hui la base de toutes les messageries sécurisées.

Cela signifie qu'un accès au serveur *Meditools*, par lequel transitent les messages, ne permet pas de déchiffrer les messages. Une fois le message récupéré par le destinataire, il est supprimé du serveur.

## 4.2 Envoi de messages sécurisés de Mediway vers Meditools Patient

Les envois peuvent se faire depuis :

- La fenêtre de gestion du E-Document.
- Divers menus contextuels (Examens, Documents, ...).

Chez le patient, les messages arriveront dans l'application Meditools Patient.

A

Il s'agit pour l'instant d'un envoi unidirectionnel : *Mediway*  $\rightarrow$  Patient.

## 4.2.1 Téléchargement de l'application

L'application Meditools patient est disponible en version iOS et Android.

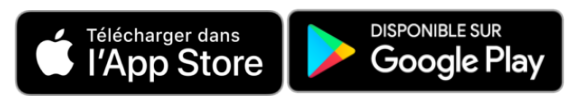

Après installation, le patient est invité à créer un compte Meditools avec une adresse e-mail valide.

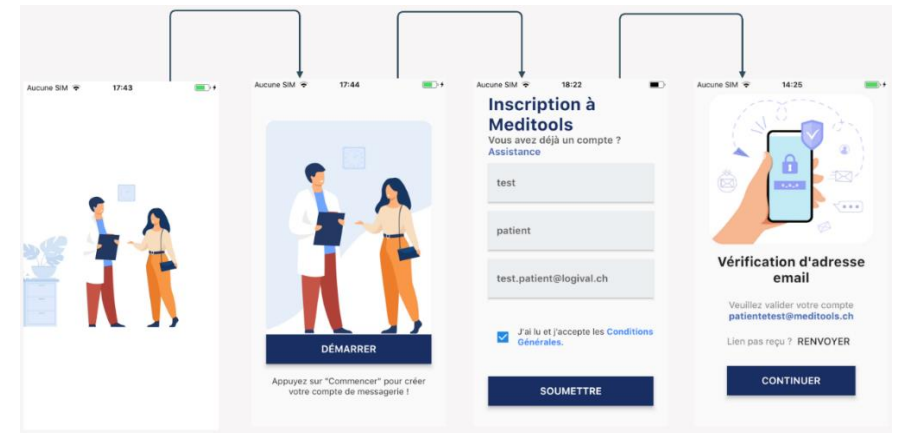

FIGURE 1: CRÉATION D'UN COMPTE MEDITOOLS PATIENT

#### 4.2.2 Enregistrement au cabinet

L'enregistrement se fait au cabinet avec l'application *Meditools Patient* en scannant un QRCode fourni par *Mediway*. La procédure ne se fait qu'**une seule fois** pour un cabinet donné.

Une fois l'enregistrement effectué, chaque utilisateur travaillant sur la base de données du cabinet en question pourra envoyer un message au patient. Il n'est donc pas nécessaire de refaire l'enregistrement pour chaque médecin.

Si le patient visite un autre cabinet, il lui suffira de refaire l'enregistrement dans ce nouveau cabinet.

Dans l'application, cliquer sur le 💙 pour ajouter un nouveau contact (= nouveau médecin).

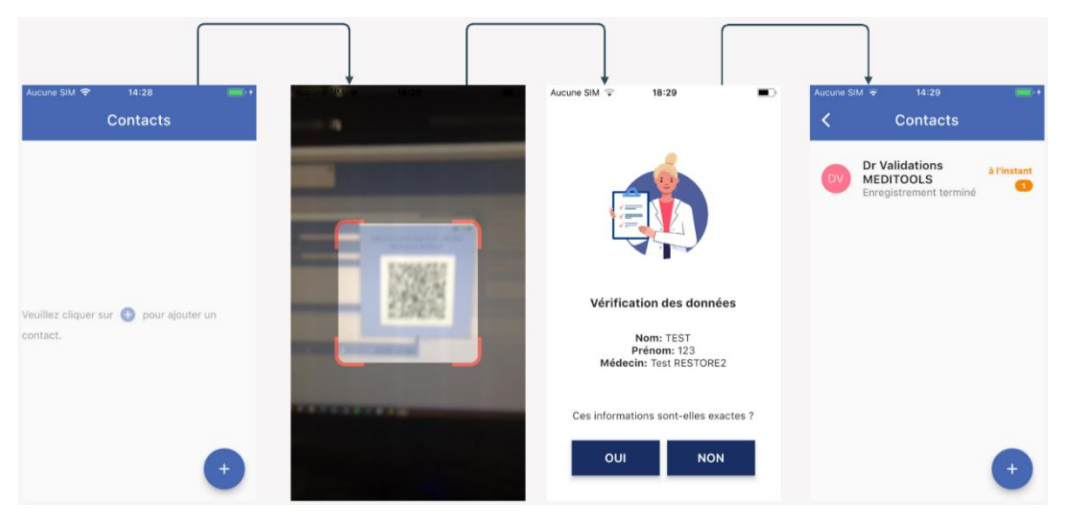

FIGURE 2: AJOUT D'UN MÉDECIN DANS LES CONTACTS

#### 4.2.3 Affichage du QR Code d'enregistrement sur Mediway

Dans Mediway, afficher le QR Code à scanner soit :

- Depuis la fiche administrative du patient (*Communications > Meditools*)

#### Communications

● ? ONon électronique E-mai OMeditools

- Depuis l'enveloppe dans le bandeau de sélection du patient, puis sur Destinataire > Patient :

| -  | 01.01 2001 - 21 ans<br>200002                             | 1 |
|----|-----------------------------------------------------------|---|
| bl | *                                                         |   |
|    | Meditools E-Mail                                          |   |
|    | Destinataire :<br>• Médecin / Prestataires<br>• Patient 2 |   |

La fenêtre suivante s'affiche avec le QR Code à scanner :

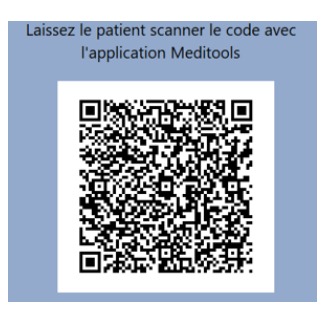

#### 4.2.4 Compte Meditools utilisé pour faire le lien

Le compte Mediway utilisé par le cabinet pour faire le lien s'affichera comme contact dans l'application *Meditools Patient*.

A chaque fois qu'un médecin du cabinet écrira au patient, son contact s'ajoutera automatiquement dans *Meditools Patient* s'il n'est pas encore connu (comme par ex. dans WhatsApp®).

Depuis un compte de type Médecin, c'est le compte Meditools du médecin qui servira à faire le lien.

Depuis un autre type de compte, il est possible de sélectionner le compte dans la liste déroulante. C'est celui-là qui apparaîtra lors de l'envoi dans *Meditools Patient* :

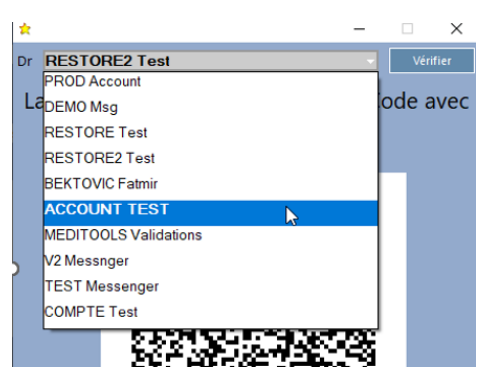

#### Compte par défaut

Un compte *Meditools par défaut* peut être configuré et sera sélectionné automatiquement pour l'enregistrement.

Par ailleurs, il permet d'envoyer la copie d'une facture TP par la messagerie si le médecin concerné n'a pas encore configuré son **propre** compte *Meditools*.

Cette configuration nécessite un compte Administrateur Mediway.

#### 4.2.5 Validation

Une fois le code scanné par le patient, le bouton <sup>Vérifier</sup> permet d'enregistrer le lien avec l'application dans la base de données *Mediway*.

En cas de succès, Mediway vous propose de :

- Activer la communication au patient par Meditools.
- Valider le canal de transmission pour les copies des factures TP.
- Mettre à jour l'e-mail si cette donnée n'est pas identique dans l'application et dans Mediway.

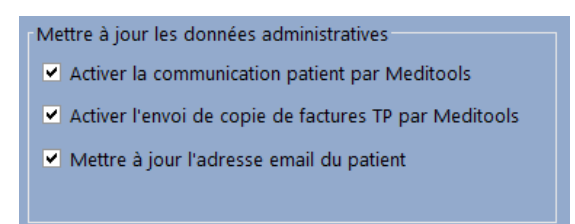

Si aucune préférence de facturation n'a été définie pour le patient, la fenêtre prévue à cet effet s'affiche.

#### 4.2.6 Exemples de messages

Voici quelques vues de messages arrivant dans Meditools patient :

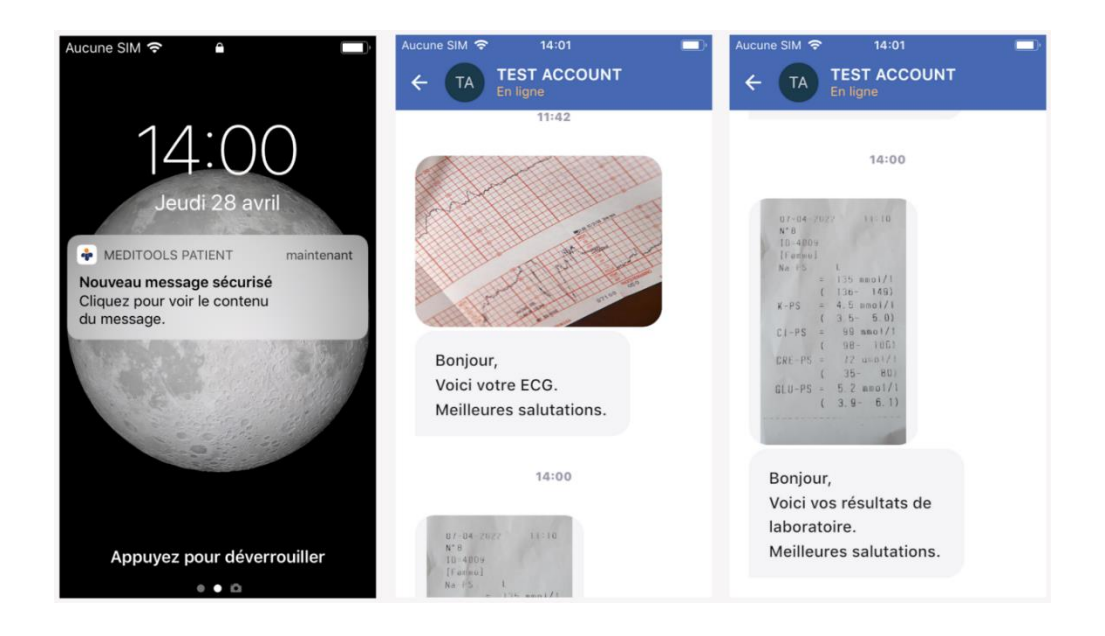

#### 4.2.7 Exclusion du support aux patients

Pour des raisons évidentes, il ne nous est **pas possible d'assurer un support aux patients. Seul le cabinet** peut nous contacter en cas de problème.

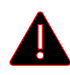

Le cabinet **n'est pas autorisé à communiquer** nos coordonnées aux patients sous peine de se voir désactiver le service !

Une FAQ est à disposition des patients à l'adresse suivante : <u>https://patient.meditools.ch/faq/</u>

## 4.3 Envoi des copies TP par Meditools vers Meditools Patients

Les patients ont la possibilité de recevoir les copies de factures TP directement sur leur téléphone mobile dans l'application *Meditools Patient*.

#### 4.3.1 Prérequis

Afin que l'envoi des copies de factures TP puisse fonctionner, les prérequis suivants sont nécessaires :

#### <u>Médecin</u>

Le médecin doit avoir créé son compte Meditools. Pour vérifier, il peut, depuis sa session Mediway,

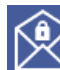

cliquer sur Mesteos. Si le compte est déjà créé, la fenêtre de messagerie s'ouvre. Autrement, il doit suivre les étapes qui s'affichent à l'écran pour créer le compte (voir <u>3</u>).

Il est également possible de définir un **compte par défaut** dans les cabinets et centres médicaux. Si un médecin ne possède pas de compte *Meditools*, la copie sera transmise par ce compte générique. Pour activer cette option veuillez contacter votre support Mediway.

Patient

Application Meditools Patient

Le patient doit avoir installé **l'application** *Meditools Patient* sur son téléphone mobile et **créé le compte Meditools**.

Le **lien** entre son dossier *Mediway* et l'application a été fait. Si ce n'est pas le cas, cliquer sur l'option *Meditools* Non électronique E-mail Meditools dans la section *Communications* des données administratives du patient pour ouvrir la fenêtre contenant le QR Code à scanner depuis l'application sur

# le téléphone mobile du patient.*Données administratives*

Dans les préférences de facturation du patient, le canal d'envoi pour les copies de facture TP doit être *Copie par Meditools* :

| Canal d'envoi (si copie envoyée)        |  |  |  |
|-----------------------------------------|--|--|--|
| 🔍 Copie papier 🧧                        |  |  |  |
| <ul> <li>Copie par Meditools</li> </ul> |  |  |  |
| Copie électronique MDD ou CDM           |  |  |  |

Cette option est grisée si les prérequis ne sont pas respectés.

#### 4.3.2 Facturation

#### Création d'une facture

Lors de la création d'une facture nécessitant l'envoi d'une copie au patient, le canal d'envoi *Meditools* est automatiquement sélectionné pour la copie :

| 🚖 Création de facture |                   |                                                   |               |                                                                   |                                              |  |  |
|-----------------------|-------------------|---------------------------------------------------|---------------|-------------------------------------------------------------------|----------------------------------------------|--|--|
| N° Facture            | 6/101300          | Motif                                             | Loi           | Destinaire                                                        | Assurance                                    |  |  |
| Médecin<br>Organisme  | MDD MEDITOOLS Fac | Maladie     Accident                              | LAMal     LAA | <ul> <li>Patient</li> <li>Assurance</li> <li>Répondant</li> </ul> | Nom Arcosana A<br>Tribschenst<br>6005 Luzeri |  |  |
| Banque                | Raiffeisen QR     | <ul> <li>Maternité</li> <li>Prévention</li> </ul> |               | Copie patient                                                     | Date Accident                                |  |  |
| Canton                | VS 🗸              | <ul> <li>Infirmité</li> </ul>                     | O LCA         | Tiers Payant                                                      | N° Acc./Décision                             |  |  |

#### Envoi des factures

Lors de l'envoi des factures, les copies de type *Meditools* sont automatiquement transmises au patient. Si une copie ne peut pas être envoyée pour une facture, la facture est quand même envoyée et la procédure continue en passant à la facture suivante.

#### Renvoi des copies en erreur

La liste des copies qui n'ont pas pu être envoyées est disponible depuis le menu *Facturation > Transfert* électronique > Meditools Patient :

| 🚖 Meditools Patie                                                                                                    | nt - Copies de fac    | ture TP à envoye | r          |            |                   |          | -        | - 🗆          | ×                    |
|----------------------------------------------------------------------------------------------------|-----------------------|------------------|------------|------------|-------------------|----------|----------|--------------|----------------------|
| Médecins <to< td=""><td>12&gt;</td><td>•</td><td></td><td></td><td></td><td></td><td></td><td>Ferme</td><td>er X</td></to<> | 12>                   | •                |            |            |                   |          |          | Ferme        | er X                 |
| Organismes                                                                                                    |                       | •                |            |            |                   |          |          | Envoy        | er 🗸                 |
| °<br>N° de facture                                                                                                    | o <sup>°</sup> Date o | 0<br>•           | odecin O I |            | 0                 | tiant 0  | ° Dest O | °<br>Montant | ۰ _                  |
|                                                                                                    | Facture               | IVIE             | eueun 🖉    | in Fatient | Pa                | ment P   | Dest P   | wontant      | í í                  |
| 6/10140                                                                                                    | Facture 0 01/06/2022  | MDD MEDITO       | OLS Fact   | 5          | COPIETP Meditools | illent p | ASS      | 39.10        | <ul> <li></li> </ul> |

Un menu contextuel permet les actions suivantes :

| $\checkmark$ | Activer l'envoi                              |
|--------------|----------------------------------------------|
| ×            | <u>D</u> ésactiver l'envoi                   |
| 0            | Historique des impressions                   |
|              | Ouvrir le dossier et sélectionner la facture |
| 8            | Supprimer                                    |

#### Historique des impressions

Pour chaque facture, un historique des impressions est disponible. Il suffit de cliquer droit sur la facture pour afficher le menu contextuel puis choisir l'option Historique des impressions .

| 🚖 Historique des im | k Historique des impressions — |       |                                      |               |  |  |  |
|---------------------|--------------------------------|-------|--------------------------------------|---------------|--|--|--|
|                     |                                |       |                                      | Fermer 🗙      |  |  |  |
| Date                | Nº facture                     | Agent | Action                               | $\rightarrow$ |  |  |  |
| 19.05.2022 13:15    | 6 100 300                      | FACT  | Copie patient facture TP - Meditools | <b>•</b>      |  |  |  |
| 19.05.2022 13:15    | 6 100 300                      | FACT  | E-Facture                            |               |  |  |  |
| 19.05.2022 16:11    | 6 100 301                      | FACT  | Copie patient facture TP - Meditools |               |  |  |  |
| 19.05.2022 16:11    | 6 100 301                      | FACT  | E-Facture                            |               |  |  |  |

## 4.4 Envoi de messages sécurisés de Mediway vers Mediway

Les envois peuvent se faire depuis :

- La messagerie instantanée (voir <u>4.5</u>).
- La fenêtre de gestion du E-Document.
- Divers menus contextuels (Examens, Documents, ...).

Chez le destinataire, les messages arriveront dans la messagerie instantanée (voir 4.5).

#### 4.4.1 Options d'envoi disponibles

Fenêtre de gestion des E-Docs

| ☆ Tâches et documents                      |                                       |                  | _      |           | ×        |
|--------------------------------------------|---------------------------------------|------------------|--------|-----------|----------|
| Tâches Docs E-Docs                         |                                       |                  |        | Ferme     | r X      |
| Statut                                     |                                       |                  |        |           |          |
| ○ A signer ○ A envoyer ○ A terminer ○ Tous | Début 22/11/2021 🔛 Fin 22/11/2021 🔛 🗸 | Tout traiter 🛛 🚍 |        |           |          |
| ° Date ° Patient ₽°                        | Titre P $^\circ$ Creation             | P ° Médecin      | Siq. م | °Env. ° F | in >     |
| 11/11/2021 MAPATIENTE Enteste Test Nadine  | LOGIVAL Test                          | LOGIVAL Test     |        | 0         | <b>•</b> |

#### **Examens**

| Cons                                                                     | Atc        | d N             | /lédics Lab              | as Docs      |               |               |          |  |
|--------------------------------------------------------------------------|------------|-----------------|--------------------------|--------------|---------------|---------------|----------|--|
| Recherche 💿 <tous> 🔿 Internes 🔿 Radio 🔿 Docs reçus 🔿 Labo 🔿 Admin</tous> |            |                 |                          |              |               |               |          |  |
| ° Date                                                                   |            | 0               | Titre                    | °م           | Prestataire   | °م            | Médecin  |  |
| 16.08.2021                                                               | <b>F07</b> | 2               | Envoyer les documents sé | lectionnés 🕨 | Meditools / E | -Mail 3       |          |  |
| 13.10.2021                                                               | PDP        | Test  <br>09:11 | Images                   |              | Exporter dar  | ns un fichier | externe  |  |
| 13.10.2021                                                               | POF        | Test  <br>09:11 | Passerelle               |              | se Doctor     | LOGI          | VAL Test |  |
| 13.10.2021                                                               | POF        | Test  <br>2021  | Supprimer l'examen       |              | se Doctor     | LOGI          | VAL Test |  |
| 12 10 2021                                                               |            | Toct            | Document nour Logival v1 | Hou          | co Doctor     | 1.06          | VAL Toct |  |

Le menu contextuel (clic droit) est également présent sur la liste des **images** en bas à droite de la fenêtre des *Exas* :

| Aperçu | u image(s)                       |                                         |
|--------|----------------------------------|-----------------------------------------|
|        |                                  |                                         |
|        | Envoyer les images sélectionnées | Meditools / E-Mail                      |
|        | Images                           | Exporter dans un fichier <b>externe</b> |
|        | Editer l'image                   |                                         |
|        | 🖶 Imprime l'image                |                                         |
|        | Copie l'image vers               |                                         |

#### **Documents (Documents PDF créés via LibreOffice)**

| Cons       | Atc   | d Médics          | Labo   | Exa.          | Docs               |          |          |                      |        |            |
|------------|-------|-------------------|--------|---------------|--------------------|----------|----------|----------------------|--------|------------|
| Documents  | créés | ;                 |        |               |                    |          | O Class  | sique 💿 Libre        | Office | +          |
| ° Date     |       | C Titre           | e      | ာင္           | Destinataire       | ° (      | Création | Médecin              | ° oo ° | 2          |
| 24.04.2020 |       | Document medi     | cal de | TE            | ST Test            | LOGI     | /AL Test | LOGIVAL Test         |        | <b>,</b> 🔺 |
| 21.07.2021 |       | Lettre confrers   |        | Envoyer les   | documents sélectio | nnés 🕨 🕨 | Medito   | ols / E-Mail 3       |        |            |
|            |       |                   | () H   | listorique de | es modifications   |          | Export   | er dans un fichier e | xterne |            |
| 21.07.2021 |       | Lettre confrere r |        |               |                    |          | WI Test  |                      | ~      |            |
| 21.07.2021 |       | cettre connere p  | ~ 🛛 s  | Supprimer     | 0111001            |          | ne rest  | LOGIVAL TEST         |        |            |

#### **Duplicata**

Il suffit de **sélectionner** une ou plusieurs lignes (en maintenant la touche *Ctrl* appuyée) et via le menu contextuel (clic droit) de choisir l'option *Envoyer les documents sélectionnés > Meditools / E-Mail* qui va ouvrir la fenêtre d'envoi.

#### 4.4.2 Fenêtre d'envoi

Une fois les éléments sélectionnés et le menu contextuel ouvert (clic droit), la fenêtre d'envoi s'ouvre :

| 2                         |               |                  |              |            | -      |         | ×   |
|---------------------------|---------------|------------------|--------------|------------|--------|---------|-----|
| Meditools E-Mail 1        |               |                  |              |            |        |         |     |
| Destinataire :            |               |                  |              |            |        |         |     |
| Mádacin / Prostatairos    |               |                  |              |            |        | -       | م   |
| Datient                   | 2             |                  |              |            |        |         |     |
|                           |               |                  |              |            |        |         |     |
| Concerne le patient :     | Meditools COP | ETP - 01.01.2000 | 8            |            |        |         |     |
|                           |               |                  | •            |            |        |         |     |
| Texte                     |               |                  |              |            |        |         |     |
| 300 caractères max.       |               |                  |              |            |        |         | -   |
|                           |               |                  |              |            |        |         |     |
|                           |               |                  |              |            |        |         |     |
| 4                         |               |                  |              |            |        |         |     |
|                           |               |                  |              |            |        |         |     |
|                           |               |                  |              |            |        |         |     |
|                           |               |                  |              |            |        |         |     |
| Pièces-iointes            |               |                  |              |            | ,      | Ajouter | +   |
| 0                         | Titre         |                  |              | <b>▼</b> ° | 0      |         | )   |
|                           | •             |                  |              |            |        |         | -   |
|                           | 5             |                  |              |            |        |         |     |
|                           | -             |                  |              |            |        |         |     |
|                           |               |                  |              |            |        |         |     |
|                           |               |                  |              |            |        |         |     |
| Aiouter à la consultation |               | •                |              | 1          |        |         |     |
| Destinataire              | Touto         | 6                | àcoc-iointos | App        | uler 🗙 | Envoye  |     |
| Destinataire              | • Texte       |                  | eces-jointes |            | ···· ^ | LINUye  | - V |

- 1. Choix de la méthode d'envoi : Meditools.
- 2. Choix du destinataire : Médecin / Prestataires.

Par défaut, le destinataire sélectionné pour les courriers et examens est *Médecin*, celui pour les ordonnances, arrêts de travail, etc. est *Patient*.

- Pour le *Médecin*, Mediway affiche dans la liste déroulante qui se trouve sur la droite tous les médecins *Messenger* déjà contactés. Si le médecin souhaité n'est pas présent dans la liste, cliquer

sur pour lancer la recherche. Un champ de saisie a été ajouté pour faciliter la recherche de prestataires externes (sur le même modèle que celui des *Examens*).

- L'envoi de messages au *Patient* nécessite son enregistrement sur *Meditools Patient* et son consentement (voir <u>4.2</u>4.2.2). Le bouton i affiche les messages déjà envoyés au patient :

| *                      |                                | — | $\times$ |
|------------------------|--------------------------------|---|----------|
| Meditools E-Mail       |                                |   |          |
| Destinataire :         |                                |   |          |
| Médecin / Prestataires |                                |   |          |
| 💿 Patient 🛛 🔶          | Meditools COPIETP - 01.01.2000 |   |          |
|                        |                                |   | _        |
| Concerne le patient :  | Meditools COPIETP - 01.01.2000 |   | Ð        |

- 3. Si l'on écrit à un médecin concernant un patient, on peut activer la case *Concerne*.... Les infos administratives du patient seront transférées avec le message et pourront être récupérées par le destinataire.
- 4. La saisie du *Texte* est limitée à 300 caractères. Un double-clic ou clic-droit dans le champ *Texte* permet d'utiliser les valeurs pré-entrées.

5. Affiche les **pièces jointes** qui seront envoyées avec le message. Il est possible d'ajouter a posteriori des pièces jointes depuis la fenêtre d'envoi en cliquant sur le bouton Ajouter +. Une fenêtre s'ouvre avec les examens et les documents pas encore sélectionnés :

| *                 |              |       |         |                 |                   |       |
|-------------------|--------------|-------|---------|-----------------|-------------------|-------|
| Exas Do           | ~s           |       |         |                 |                   |       |
|                   |              |       |         |                 |                   |       |
| <sup>©</sup> Date | 0            | Titre | 🔎 🔍 Des | stinataire      | <sup>0</sup> Créa | ition |
| 10.11.2020        | Consultation |       | Envove  | r les documents | sélectionnés      | ssais |
| 10.11.2020        | Consultation |       | AMAUDKU | z wonique       | MEDITEST          | ssais |

Il suffit de **double-cliquer** sur un élément ou **sélectionner** une ou plusieurs lignes (en maintenant la touche *Ctrl* appuyée) et, via le menu contextuel (clic droit), choisir l'option *Envoyer les documents sélectionnés* puis fermer la fenêtre.

6. Crée une consultation avec les éléments cochés pour garder un historique des envois.

## 4.5 Messagerie instantanée (Compte Médecin uniquement)

Un système de messagerie instantanée totalement sécurisée permet **une communication directe entre deux médecins** *Mediway*.

La fenêtre de messagerie permet d'afficher les messages **envoyés** et **reçus**, ainsi que l'envoi de messages **directs** :

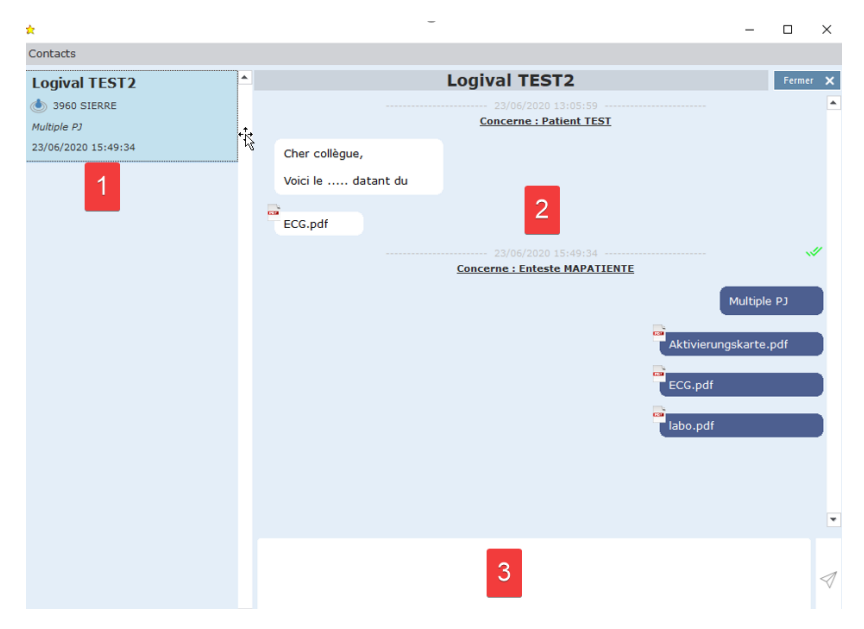

- 1. Affichage des contacts Meditools.
- 2. Liste des messages envoyés (à droite) et reçus (à gauche).
- 3. Champ de saisie directe et envoi par le bouton  $\checkmark$ .

Cette fonctionnalité n'est accessible que pour les comptes médecins en cliquant sur le bouton de la

fenêtre principale

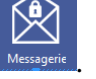

Les messages sont structurés, de haut en bas, comme suit :

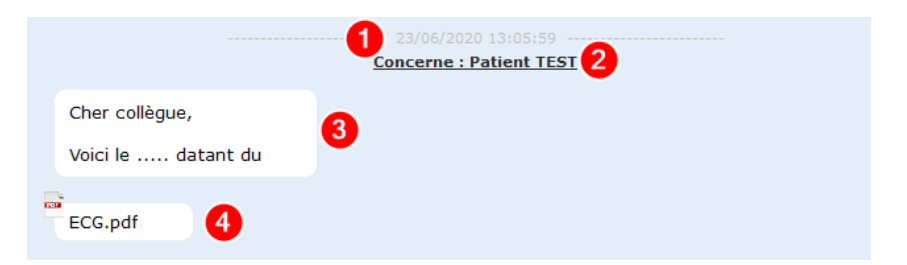

- 1. Date et heure du message.
- 2. L'éventuel patient concerné.
- 3. Contenu du message.
- 4. Les éventuelles pièces jointes.

#### 4.5.1 Import des pièces jointes

Les messages concernant un patient auront l'information Concerne ....

Dans ce cas, la messagerie vous offre la possibilité d'importer les éventuelles pièces jointes en utilisant le menu contextuel (clic droit) sur le message concerné :

| 23/06/2020 13:05:59 |                           |   |  |  |  |  |  |
|---------------------|---------------------------|---|--|--|--|--|--|
|                     | Concerne : Patient TEST   |   |  |  |  |  |  |
| Cher collègue,      |                           |   |  |  |  |  |  |
| Voici le datant du  |                           |   |  |  |  |  |  |
|                     |                           |   |  |  |  |  |  |
| ECG.pdf             | porter les pièces jointes |   |  |  |  |  |  |
| <b>6</b> 6          | s:49:34 ✓                 | ~ |  |  |  |  |  |
|                     | MAPATIENTE                |   |  |  |  |  |  |

*Mediway* recherche une correspondance possible (nom, prénom et date de naissance). Si aucun patient ne correspond, vous avez la possibilité d'en **rechercher** ou d'en **créer** un nouveau :

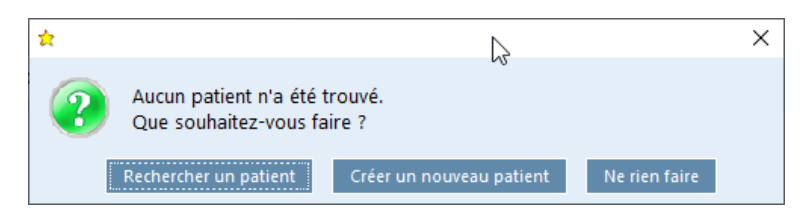

La fenêtre suivante vous permet de valider la liste des documents que vous souhaitez importer :

| * |                               |                                         |       |       |        | -           |      | $\times$ |
|---|-------------------------------|-----------------------------------------|-------|-------|--------|-------------|------|----------|
|   | 6 - TEST Patient - 12.05.1956 |                                         |       |       | Note 🕂 | Valider 🗸   | Ferm | er 🗙     |
|   |                               | ° Type (<br>Docs reçus <mark>™</mark> I | A ECG | Titre | Q      | Description | 8    | ><br>•   |

Une fois validés, ces éléments se trouveront dans l'onglet Examens du dossier médical :

| Cons            | Atcd   | Médics     | Labo     | Exas     | Docs           |         |             |
|-----------------|--------|------------|----------|----------|----------------|---------|-------------|
| • <tous></tous> | O Inte | rnes 🔿 Rad | dio 🔿 Do | cs reçus | 🔾 Labo 🔿 Admin |         |             |
| ° Date          | 0      |            |          | Titre    |                | °م      | Prestataire |
| 21.08.2020      | ) 📷 EC | G          |          |          |                | Mediway |             |
|                 |        |            |          |          |                |         |             |

# **Réimpression de copie TP**

Parfois, il est nécessaire de réimprimer ou de renvoyer une copie d'une facture TP pour un patient.

## **1 Depuis une facture**

Pour réimprimer (ou renvoyer via Meditools) une copie pour une seule facture :

| 🖈 Mediv                                        | vay Medi      | wayBDD_TEST | FACT                                                |                                        |                               |                                                                                                    |                                                                                                    |                                                                                 |                                       |                                                                                                    |                                                                                            |                            |                                                                                                    |          |                                                     | - 0                                                           | ×                                       |
|------------------------------------------------|---------------|-------------|-----------------------------------------------------|----------------------------------------|-------------------------------|----------------------------------------------------------------------------------------------------|----------------------------------------------------------------------------------------------------|---------------------------------------------------------------------------------|---------------------------------------|----------------------------------------------------------------------------------------------------|--------------------------------------------------------------------------------------------|----------------------------|----------------------------------------------------------------------------------------------------|----------|-----------------------------------------------------|---------------------------------------------------------------|-----------------------------------------|
| Eichier                                        | Edition       | Affichage   | Dossier médical                                     | Facturation /                          | Igenda                        | ?                                                                                                    |                                                                                                    |                                                                                 |                                       |                                                                                                    |                                                                                            |                            |                                                                                                    |          |                                                     |                                                               |                                         |
| Dossier médie                                  | 31            |             | MAPATIENTE<br>12.05.1956 - 66 a<br>TEST11 - 079 123 | E <b>Enteste</b><br>Ins<br>34578       |                               |                                                                                                    | <mark>آھ</mark><br>(ر                                                                                                    | 2                                                                               |                                       |                                                                                                    |                                                                                            |                            |                                                                                                    | !!!<br>⊠ | Ouvrir dossier<br>Dossier du jour<br>Fermer dossier | Tâc<br>Prest:<br>Editeu                                       | hes<br>ations<br>ir (LO)                |
|                                                | E             | ጵ Création  | d'une copie de factur                               | e.                                     |                               |                                                                                                    |                                                                                                    |                                                                                 |                                       |                                                                                                    | – 🗆 🗙                                                                                      |                            |                                                                                                    |          | Dr F. MDD                                           | MEDITOOL                                                      | S                                       |
| L                                              |               | Options     |                                                     |                                        |                               |                                                                                                    |                                                                                                    |                                                                                 |                                       |                                                                                                    |                                                                                            |                            |                                                                                                    |          |                                                     | N                                                             |                                         |
| Administration<br>Agenta<br>Methods<br>Methods | 0<br>n<br>17. | ° № de fac  | ture / <sup>0 2</sup> Début<br>6201 17/05/2022      | <sup>2</sup> A envoyer<br>2 18/05/2022 | <sup>o</sup> Montant<br>39.10 | uration<br>(u des prestations (*)<br>mpression liste (*)<br>vression détaillée (*)<br>* Médecin<br>MDD IMPRESSION CAB | Afficha<br>Provide Provide Association of the second second | ges optionnels<br>schain RDV<br>surance<br>otif et loi<br>pie patient<br>TEST11 | C C C C C C C C C C C C C C C C C C C | Uration<br>Impression du justificatif<br>Impression du BVR + clóture<br>Aperçu Valider V<br>Patient<br>Activer l'envol<br>Objectiver l'envol<br>Objectiver la yaldation<br>Opjectiver la yaldation<br>Opjectiver la yaldation<br>Opjectiver la yaldation<br>Opjectiver la yaldation<br>Opjectiver la yaldation<br>Opjectiver la yaldation<br>Opjectiver la yaldation<br>Opjectiver la yaldation<br>Opjectiver la yaldation<br>Opjectiver la yaldation<br>Opjectiver la yaldation<br>Opjectiver la yaldation<br>Opjectiver la yaldation | Fermer     X       4.5       P <sup>2</sup> RDV <sup>2</sup> Motif       Secure au patient | ET<br>ET<br>Montai<br>15.6 | Logival SA<br>Logival SA<br>Logival SA | UDD Box  | Nom M                                               | 0 0 0 > ><br>0 0 0 ><br>0 0 0 0 0 0 0 0 0 0 0 0 0 0 0 0 0 0 0 | + 1 - 1 - 1 - 1 - 1 - 1 - 1 - 1 - 1 - 1 |

- 1. Sélectionner la facture en question.
- 2. Cliquer sur le bouton
- 3. Cliquer droit sur la facture pour ouvrir le menu contextuel.
- 4. Choisir l'option Transmettre une copie de la facture au patient.

Si le canal d'envoi de la copie TP est *Meditools*  $\bigotimes$ , une fenêtre permet de choisir si la copie doit effectivement être envoyée au patient via *Meditools*, ou alors être imprimée au cabinet :

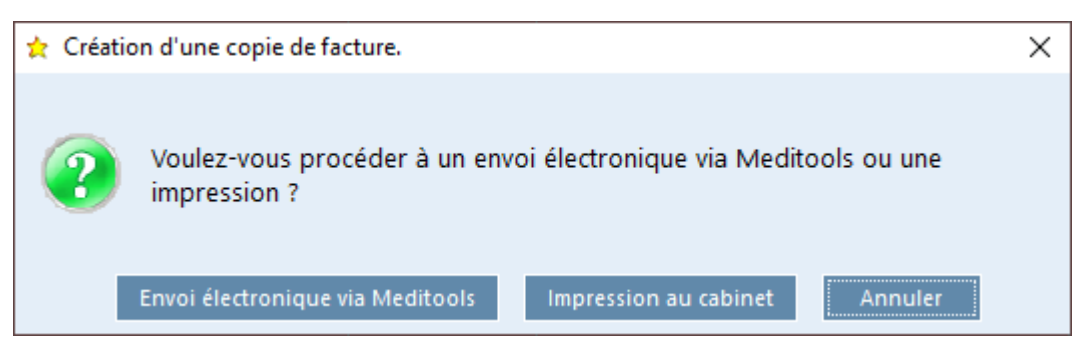

Si le canal d'envoi de la copie TP est *Prestataire externe* , la copie sera imprimée au cabinet. Il n'est pas possible de demander à Medidata ou à la Caisse des Médecins de transmettre uniquement la copie au patient.

## 2 Depuis les factures déjà envoyées

Depuis la fenêtre des factures déjà envoyées (*Facturation* > *Factures* > *A envoyer* > *Options* > *Afficher les factures* > *Déjà envoyées*), le menu contextuel *Réimprimer les copies de factures TP* permet de réimprimer uniquement les copies dont le type de canal d'envoi est *Papier*  $\bigoplus$   $\bigoplus$  :

| 👷 Facture envoyée          | es.                                    |                                        |                                                                                                    |                                                                                                    |                                                                                                 |                         | - 🗆       | ×             |
|----------------------------|----------------------------------------|----------------------------------------|----------------------------------------------------------------------------------------------------|----------------------------------------------------------------------------------------------------|-------------------------------------------------------------------------------------------------|-------------------------|-----------|---------------|
| Options                    |                                        |                                        |                                                                                                    |                                                                                                    |                                                                                                 |                         |           |               |
| Médecins MDI<br>Organismes | D MEDITOOLS                            | Fact •                                 | Pré-facturation<br>Aperçu des prestations 👁<br>Impression liste 🖷<br>Impression détaillée 🖷                                                                                                    | Affichages optionnels Prochain RDV Assurance Motif et loi Copie patient                                                                                                    | Facturation<br>✓ Impression du justificatif<br>✓ Impression du BVR + clôtur<br>Aperçu Valider ✓ | e<br>2                  | Ferm      | er 🗙          |
| ° Nº de facture P          | <sup>0</sup> Début                     | © Envoi                                | <sup>o</sup> Montant <sup>o</sup> Médecin                                                                                                    | ・ N° patient の<br>ct 5 の                                                                                                    | Patient                                                                                         | Note <sup>o</sup> Dest. | P Ĉop ° ° | ° ><br>≤ ∕ [▲ |
| 7/100600<br>6/100301       | 24/03/2022<br>24/03/2022<br>24/03/2022 | 05/05/2022<br>05/05/2022<br>19/05/2022 | 39.10 MID MEDITOOL<br>39.10 MDD MEDITOOL<br>39.10 MDD MEDITOOL<br>10 MDD MEDITOOL<br>10 | Activer l'envoi<br>Désactiver l'envoi<br>Ouvrir le dossier et sélectionne<br>Désactiver la validation<br>Commentaires<br>Modifier le lieu<br>Réimprimer les copies de factu | er la facture                                                                                   | ASS                     |           |               |

Dans l'exemple ci-dessus, seule la copie pour la facture 7/100600 sera réimprimée.

Les factures désactivées 🔀 sont ignorées.

Si des copies n'ont pas pu être envoyées via *Meditools*, une nouvelle fenêtre permet de les renvoyer. Elle est accessible depuis le menu principal *Facturation* > *Transfert électronique* > *Meditools Patient* :

| 🚖 Meditools Patient - Copies de fa                | cture TP à envoyer |                         |             | -                                 |         | $\times$     |
|---------------------------------------------------|--------------------|-------------------------|-------------|-----------------------------------|---------|--------------|
| Médecins <mark><tous></tous></mark><br>Organismes | • •<br>•           |                         |             |                                   | Ferme   | er 🗙<br>er 🗸 |
| ° Nº de facture                                   | o Medecin          | N° Patient <sup>°</sup> | Patient     | <sup>ρိ</sup> Dest <sup>ρ</sup> ိ | Montant | ° >          |
| 1/100102 07/06/2022                               | PAPIER Fact        | TEST11 MAPATIEN         | NTE Enteste | РАТ                               | 191.25  | ✓ ▲          |

Un menu contextuel permet différentes opérations :

| ~ | Activer l'envoi                              |
|---|----------------------------------------------|
| × | <u>D</u> ésactiver l'envoi                   |
| 3 | Historique des impressions                   |
|   | Ouvrir le dossier et sélectionner la facture |
| 8 | Supprimer                                    |

Le bouton permet d'envoyer les copies pour les factures activées 🔽.

# <u>Sécurité</u>

## 1 Gestion du mot de passe Mediway

## 1.1 Complexité du mot de passe

Il est désormais possible de forcer la complexité du mot de passe dans *Mediway* avec 2 options supplémentaires :

- Minimum 8 caractères et exclusion des mots triviaux
- Idem avec au moins un caractère spécial

Si le mot de passe ne correspond pas à la stratégie décidée, un message s'affiche suivi de la fenêtre de modification du mot de passe :

| 👷 Mediwa                                                                                                    | у |                                                                                 |           |         |   |  |  | × |  |
|----------------------------------------------------------------------------------------------------|---|---------------------------------------------------------------------------------|-----------|---------|---|--|--|---|--|
| Le mot de passe doit contenir au moins 8 caractères et ne pas faire partie d'une liste de mot triviaux<br>('cabinet, '12345', etc.)<br>De plus il doit contenir des caractères spéciaux (#, @,) |   |                                                                                 |           |         |   |  |  |   |  |
|                                                                                                    |   | ★ Modifier le mot de passe<br>Nouveau mot de passe<br>Confirmer le mot de passe | Annuler X | Modifie | × |  |  |   |  |

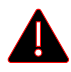

Pour activer cette option, veuillez contacter votre support Mediway.

## 1.2 Changement ponctuel ou périodique

Il est également possible de forcer tous les utilisateurs à changer le mot de passe **ponctuellement** ou **périodiquement** (6/12 mois).

Une fois l'option activée, l'utilisateur doit d'abord entrer son mot de passe actuel. Ensuite, un message s'affiche suivi de la fenêtre de modification du mot de passe :

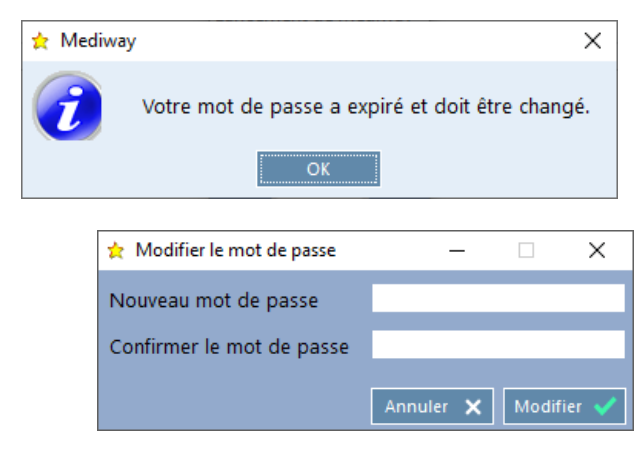

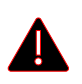

Pour activer cette option, veuillez contacter votre support Mediway.

## 1.3 Configuration du mot de passe depuis un compte Admin

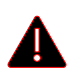

Avant d'aller dans le *Groupware* pour changer le mot de passe, veuillez contacter votre support *Mediway*.

#### 1.3.1 Saisie du mot de passe au premier lancement

Si le mot de passe doit être saisi par l'utilisateur, il ne peut désormais le faire que le jour même :

Saisie du mot de passe au premier lancement Validité : 03.05.2022

S'il n'a pas pu le faire dans les temps, il aura ce message au lancement de Mediway :

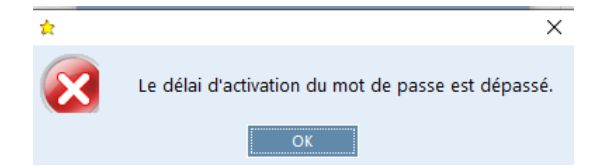

Dans ce cas :

- retourner dans la gestion de l'utilisateur du Groupware
- décocher puis recocher la case

| Saisie du mot de passe au premier lancement |          |              |
|---------------------------------------------|----------|--------------|
| Saisie du mot de passe au premier lancement | Validité | : 03.05.2022 |

- valider

#### 1.3.2 Mot de passe à usage unique

Cette manière de faire n'est pas optimale au niveau sécurité, aussi une alternative a été développée : celle de créer un mot de passe **à usage unique.** 

Pour cela, cliquer sur le bouton *it is a droite du champ de saisie du mot de passe :* 

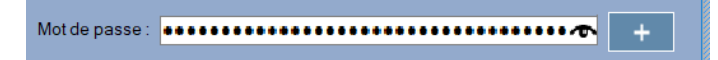

*Mediway* va **créer** un mot de passe aléatoire du style « X239Z@AFO9BD » et le copier dans le **pressepapier** ; ce qui permet de le coller pour le transmettre à l'utilisateur :

| Mot de passe : |                                  | + |
|----------------|----------------------------------|---|
| 🔲 Saisie du me | oi de passe au premier lancement |   |

Le fond rouge du champ *Mot de Passe* indique que le mot de passe doit être changé à la prochaine connexion (à noter que c'est aussi le cas lorsqu'on a forcé le changement pour tous les utilisateurs, mais pas si le mot de passe a expiré).

Lors de sa prochaine connexion, l'utilisateur devra saisir ce mot de passe puis en créer un nouveau dans la fenêtre suivante :

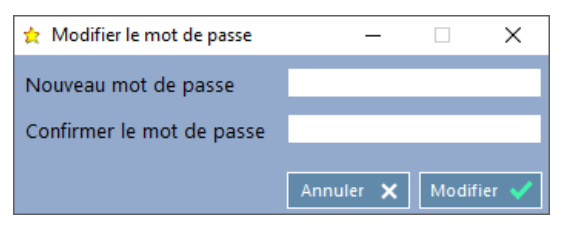

Le mot de passe à usage unique n'a pas de limite de validité.

## 2 Répertoire SPC

Les documents importés d'anciens logiciels étaient conservés de manière non-chiffrées dans le répertoire **SPC**.

Cela ne doit plus être le cas dans le contexte actuel. Le patch présent permet le chiffrement de ces documents, ainsi que du nom du document.

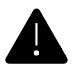

Les fichiers ne doivent plus être manipulés par l'explorateur. Les fichiers protégés sont mis dans le répertoire *SPC1* afin de bien les différencier.

## 2.1 Chiffrement

Pour activer cette option, veuillez contacter votre support Mediway.

### 2.2 Affichage des documents

Si le chiffrement a été fait, ou si la coche *Fenêtre SPC crypté* est mise, ce qui suit s'applique sinon le comportement est le même qu'avant et les fichiers ne sont pas protégés.

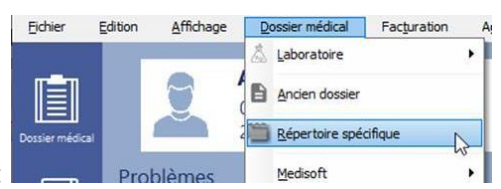

L'accès aux documents reste identique :

Le répertoire spécifique affiche une nouvelle fenêtre qui liste les fichiers et répertoires. Un clic sur l'image ou un double clic sur la ligne ouvre le fichier ou le répertoire. Quand on est dans un sous-répertoire, la première ligne permet de revenir dans le répertoire parent :

| 👷 Répertoire spécif | ïque                 |                                                      | _              |           | × |
|---------------------|----------------------|------------------------------------------------------|----------------|-----------|---|
|                     | P1 -                 | - 76 ans1945                                         |                | Fermer    | × |
| <b>1</b>            |                      | $\triangleright$                                     |                |           |   |
| Sous-répertoire     | \ImportSmeex20220520 |                                                      |                |           |   |
| 0 0                 |                      |                                                      | $\mathbf{T} >$ |           |   |
| 2                   |                      |                                                      | •              | Renommer  | 1 |
| 231339_I            |                      | - Ordonnance A5 avec signature.pdf                   |                |           |   |
| · 225540_I          |                      | - Ordonnance A5 avec signature.pdf                   |                | Supprimer | 8 |
| 223574_I            |                      | - Ordonnance A5.pdf                                  |                |           |   |
| 229753_I            |                      | <ul> <li>Ordonnance A5 avec signature.pdf</li> </ul> |                |           |   |
| 228273_I            |                      | - Ordonnance A5 avec signature.pdf                   |                |           |   |
|                     |                      |                                                      |                |           |   |
|                     |                      |                                                      |                |           |   |
|                     |                      |                                                      |                |           |   |
|                     |                      |                                                      |                |           |   |

L'ouverture d'un document provoque son déchiffrement dans le répertoire temporaire de *Mediway* en <u>lecture seule</u>, afin d'éviter que l'utilisateur n'effectue des modifications qui ne seront pas sauvegardées.

Dans certains cabinets, l'utilisation du répertoire est active, certains documents sont ajoutés quotidiennement. Afin de ne pas trop impacter ces derniers, le bouton erret d'ouvrir l'ancien répertoire *SPC*.

L'utilisateur peut ainsi y copier des documents qui seront automatiquement cryptés à la fermeture de la fenêtre *Mediway* du répertoire spécifique. Les documents ajoutés seront affichés à la prochaine ouverture.

## 2.3 Imports

Il sera toujours possible de copier les documents d'un ancien logiciel dans le *SPC*, mais il faudra par la suite lancer la procédure de *Crypte SPC* afin de les sécuriser.

A noter que les *SPC1* est géré dans les procédures de fusion de dossier, de renumérotation patient et dans les imports Smeex.